# Tidsstyrningar Styr & Regler

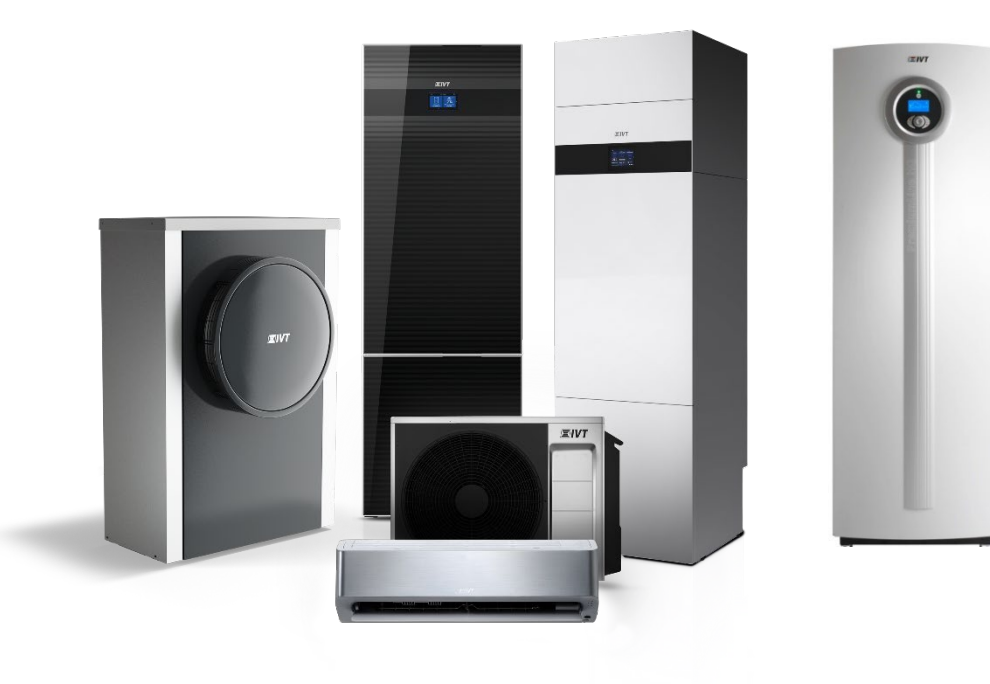

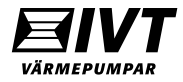

### Generellt om tidsstyrning.

Tänk på att värmepumpen är en energisnål och långsam värmekälla och är **inte** överdimensionerad mot husets behov.

Detta innebär att för stora, och för täta temperaturförändringar kan trigga elpatron (tillskott) då värmepumpen är för långt ifrån sitt börvärde vid temperaturhöjning.

Det kan vara en fördel att göra en mindre temperatursänkning för att undvika risken att elpatronen (tillskottet) räknar in och hjälper värmepumpen vid temperaturhöjningen, efter sänkningen.

**Obs:** Alla inställningar för tidsstyrning görs i kundnivå.

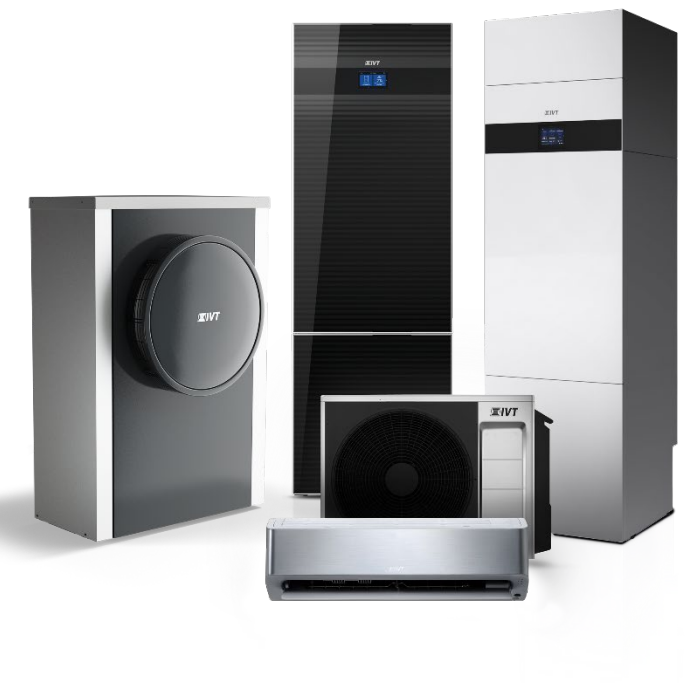

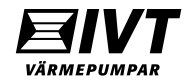

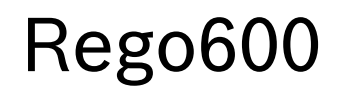

| Håll in "Värme" i 5sek för<br>att komma till kundnivå 2.                                                          | Tryck in meny-knappen<br>(i kundnivå 2).                                                           | Scrolla dig fram till<br>meny 4. Tryck "Välj"                   | Scrolla dig fram till<br>meny 4.1. Tryck "Välj"                             | Välj dag och tryck<br>"Ändra".                        |
|----------------------------------------------------------------------------------------------------|----------------------------------------------------------------------------------------------------|-----------------------------------------------------------------|-----------------------------------------------------------------------------|-------------------------------------------------------|
| Rego637 K1<br>220823 15:20:00 Ti<br>Värme Info Meny                                                               | Rego637 (K2)<br>220823 15:20:29 Ti<br>Värme Info Meny                                              | Huvudmeny<br>Tidsstyrningar<br>enligt klocka 4<br>Tillbaka Välj | Tidsstyrning<br>Tidsstyrning VP<br>enligt klocka 4.1<br>Tillbaka Välj       | Tidsstyrning VP 1<br>må 00:00-00:00<br>Tillbaka ändra |
| Aktivera tidsstyrningen för<br>vald dag genom att välja<br>"Må" med M i versal (må =<br>tidsstyrning icke aktiv). | Vrid på ratten för att<br>programmera tid. Välj<br>"Spara". Programmera<br>resten av veckodagarna. | Välj "Tillbaka"                                                 | Scrolla fram till meny<br>4.1.1 för att välja<br>temperatur.                | Välj "Ändra".                                         |
| Tidsstyrning VP 1<br>Må 00:00-00:00<br>Avbryt ->                                                                  | Tidsstyrning VP 1<br>Må 05:00-13:00<br>^^<br>Avbryt <- Spara                                       | Tidsstyrning VP 1<br>Må 05:00-20:00<br>Från<br>Tillbaka ändra   | Tidsstyrning<br>Inställning av nivå<br>värmepump +/- 4.1.1<br>Tillbaka Välj | Värmepump +/-<br>-20° 0,0° 20°<br>Tillbaka ändra      |

Ställ in önskad sänkning/höjning av värmekurvan (framledningen). Tryck "Spara".

| Värmepump +/-  |       |              |
|----------------|-------|--------------|
| -20°<br>Avbryt | -4,0° | 20°<br>Spara |

Sänkning av värmekurvan är sparad. **Obs:** Notera att förändringen ändrar framledning (inte rumstemp.).

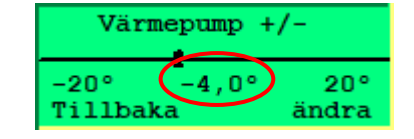

Scrolla fram till meny 4.3 för att tidsprogrammera varmvattnet. Gör på samma vis som för värmeprogrammering.

| Tidsstyrning    |      |  |
|-----------------|------|--|
| Tidsstyrning VV |      |  |
| enligt klocka   | 4.3  |  |
| Tillbaka        | Välj |  |

| Tidsstyrning VV 1 |                |    |  |  |
|-------------------|----------------|----|--|--|
| Må                | Må 00:00-00:00 |    |  |  |
| <b>^</b>          |                |    |  |  |
| Avbryt            |                | -> |  |  |
|                   |                |    |  |  |

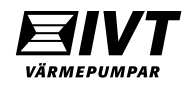

### IVT Anywhere. Tidsstyrning Värme.

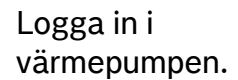

| û Logga in               |                        |
|--------------------------|------------------------|
| gateway818410375         | •                      |
| Kom ihåg mig<br>Log      | På På                  |
| Endast lökal anslutning. | Av                     |
| Starta demo              | Lägg till ny värmepump |
|                          |                        |

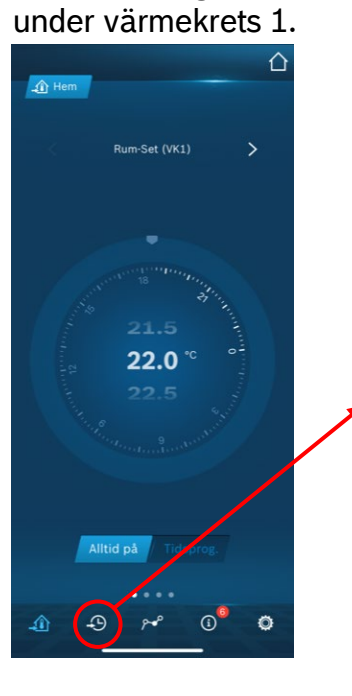

Välj "Tidsprogram"

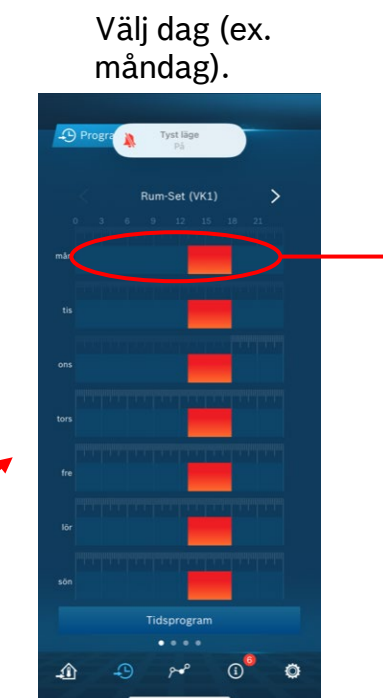

Programmera tiderna för sänkning respektive höjning.

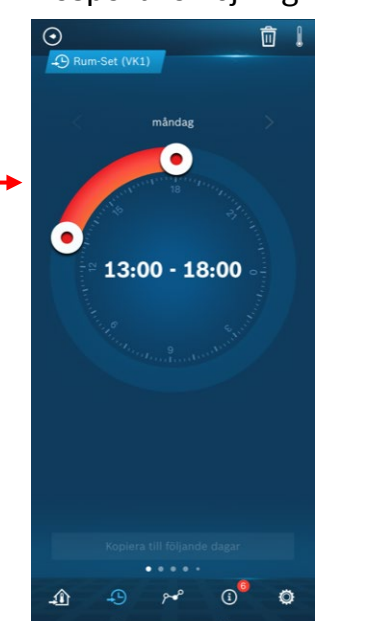

Välj därefter kopiera.

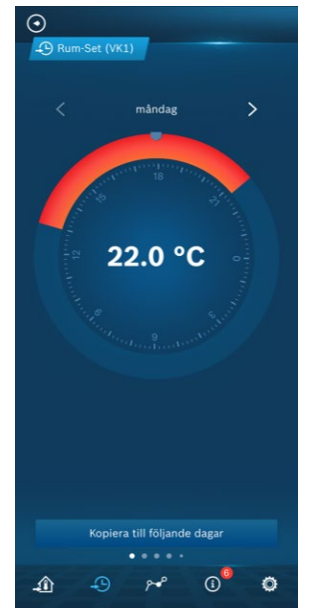

#### Kopiera inställningen till övriga veckodagar.

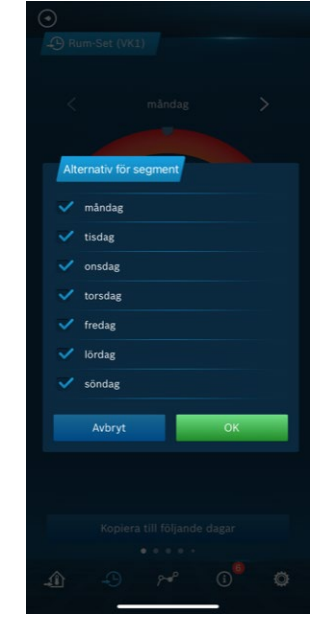

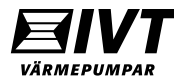

## IVT Anywhere. Tidsstyrning Värme.

#### Ställ in temperaturer för sänkning resp. höjning.

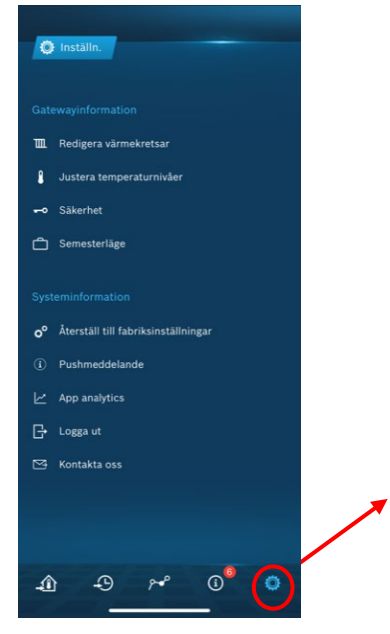

Välj värmekrets 1.

Inställn.

£

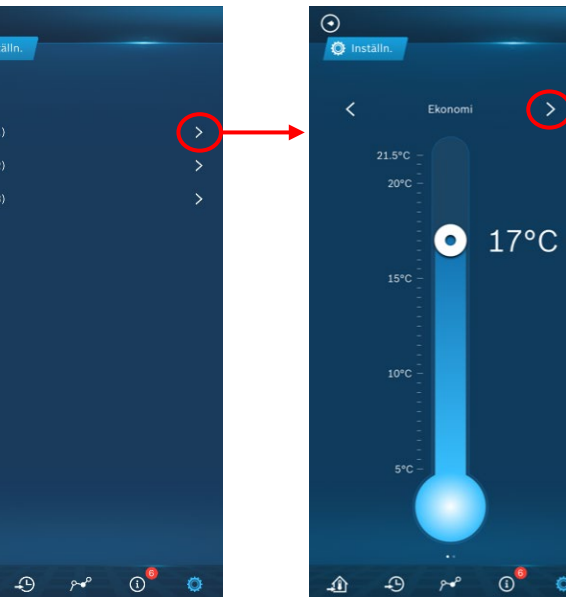

Ställ in "Sänknings"temp. Tryck pil höger för att gå vidare.

0 0

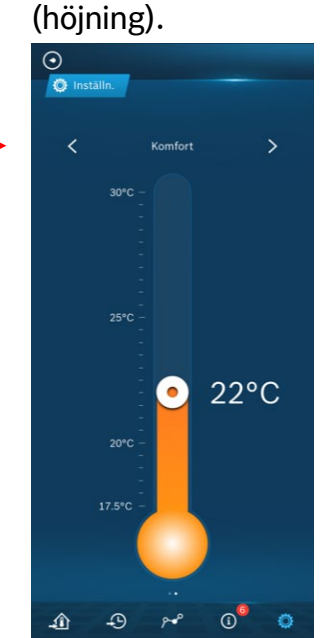

Ställ in "Normal"-

temperatur

Backa tillbaka och aktivera tidsprogrammet.

Alltid på = Tidsprog. Av.

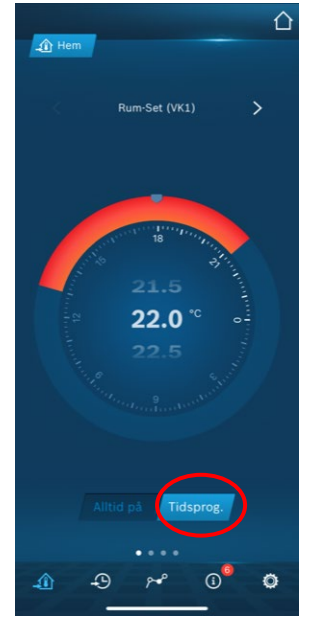

Bekräfta att driftläge ändras till tids.prog.

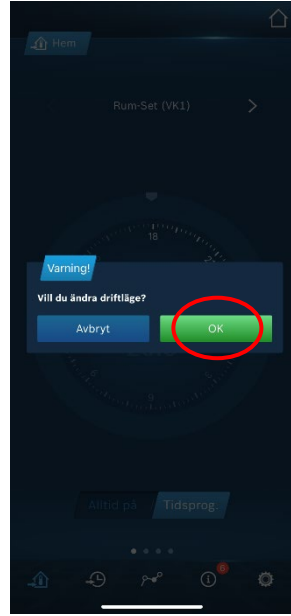

### IVT Anywhere. Tidsstyrning Varmvatten.

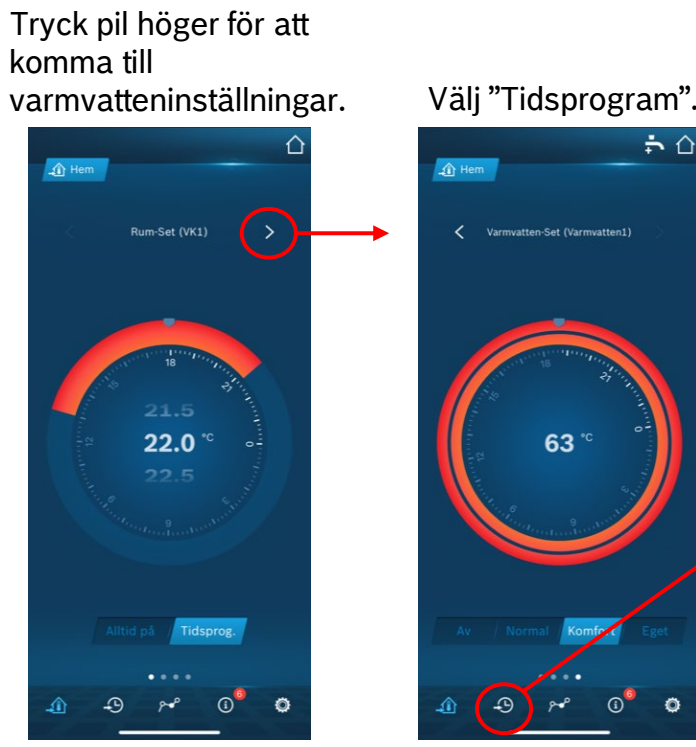

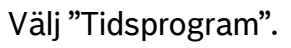

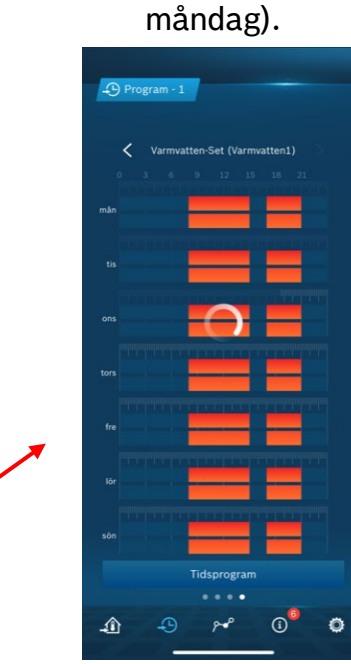

Välj dag (ex.

Ställ in tidsprogram och kopiera till övriga dagar.

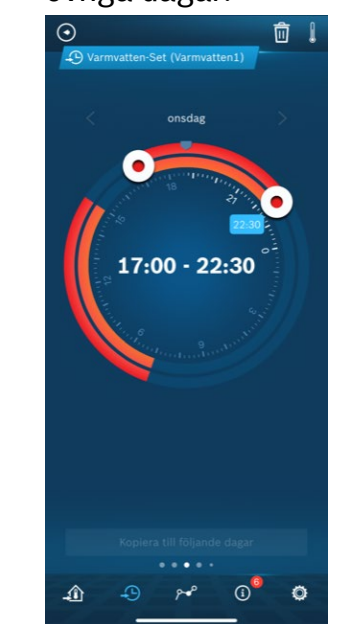

Aktivera tidsprogrammet genom att välja "Eget".

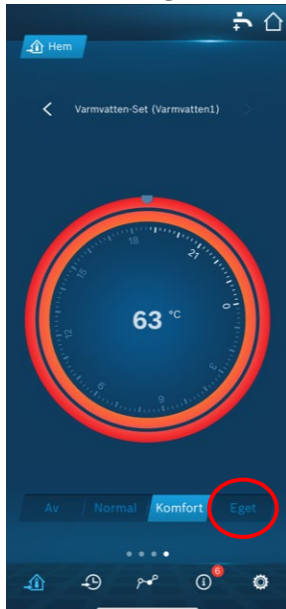

#### Bekräfta att driftläge ändras till tids.prog.

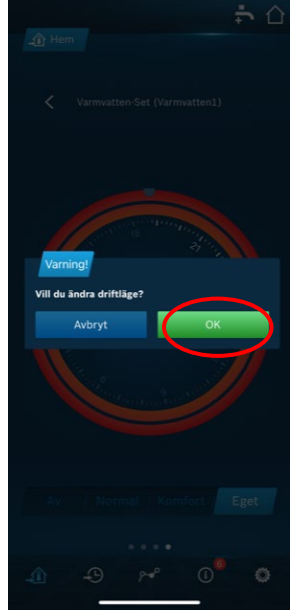

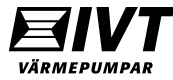